# B HUMAN RESOURCES RELEASE NOTES – DECEMBER 2014

This document explains new product enhancements added to the ADMINS Unified Community for Windows **Human Resources** system. The ADMINS Support staff installed these changes to your system on **December 6, 2014**.

### TABLE OF CONTENTS

| 1.  | POST  | TING PAYROLL                               | 2    |
|-----|-------|--------------------------------------------|------|
|     | 1.1.  | Direct Deposit Dates                       | 2    |
|     | 1.2.  | CT Part Time Sick Accrual                  | 2    |
| 2.  | TIME  | ESHEET REPORTS                             | 2    |
|     | 2.1.  | Summary by G/L–Error on Fiscal Year        | 2    |
| :   | 2.2.  | Summary by Department–Error on Fiscal Year | 3    |
| 3.  | BILLI | NG AND INVOICING                           | 4    |
|     | 3.1.  | Printed Invoice Appearance                 | 4    |
| 4.  | QUA   | RTERLY PROCESSING                          | 5    |
|     | 4.1.  | CT Quarterly Reporting                     | 5    |
| 5.  | SPEC  | CIAL PROCESSING                            | 5    |
| !   | 5.1.  | Benefit Statements                         | 5    |
| 6.  | REPC  | DRTS                                       | 6    |
| (   | 6.1.  | Employee Profile Card                      | 6    |
| (   | 6.2.  | Paycheck Cost Code Report                  | 7    |
| (   | 6.3.  | 6187 –Warrant Listing                      | 7    |
| 7.  | SITE  | SPECIFIC                                   | 8    |
| •   | 7.1.  | CT TRB Reporting Calculation               | 8    |
|     | 7.2.  | Massachusetts Teacher's Retirement (MTR)   | 9    |
| 8.  | TABL  | .ES                                        | 9    |
| :   | 8.1.  | Bank Table                                 | 9    |
| 9.  | MAI   | NTENANCE                                   | . 10 |
| 9   | 9.1.  | Position Maintenance                       | .10  |
| 10. | HELP  | PREFERENCE LIBRARY                         | . 10 |
|     | 10.1. | New or Updated Documentation               | 10   |

# **1. POSTING PAYROLL**

#### **1.1.** Direct Deposit Dates

The allowable check date override for direct deposits was increased from **30** to **45** days. This increase allows sites that process advance payrolls in bulk (e.g., summer payrolls) to create ACH files with a date up to 45 days in the future.

[ADM-AUC-HR-9508]

#### 1.2. CT Part Time Sick Accrual

Per Connecticut State law, sick leave accrues up to 40 days for part time employees. Prior to the update, the CT Part Time Sick accrual was stopping the accrual prematurely. This has been corrected. This accrual happens during the payroll posting step of payroll processing.

The Sick Leave is flagged as CT Sick Leave in Human Resources > Tables > Leave Type Code table.

| Leave Type Codes                                                                                                    |                 |               |             |                    |  |  |
|----------------------------------------------------------------------------------------------------|-----------------|---------------|-------------|--------------------|--|--|
| Perfect Attendance         CT PT Sick           1 Code         2 Description         Leave Indicator         Leave Indicator |                 |               |             |                    |  |  |
|                                                                                                    | Comp Lime       | C Yes C No    | C Yes C No  | Inactive<br>Active |  |  |
| HOLIDAY                                                                                                    | Holiday         | C Yes C No    | C Yes @ No  | Active             |  |  |
| PER C/OV                                                                                                    | personal c/over | O Yes 💿 No    | O Yes 💿 No  | Active             |  |  |
| PERSONAL                                                                                                    | Personal        | 🔿 Yes 📧 No 👘  | O Yes 💿 No  | Active             |  |  |
| POL COMP                                                                                                    | police cont com | 🔿 Yes 🔎 No 👘  | O Yes 💿 No  | Active             |  |  |
| PTSICK                                                                                                    | CT PT Sick      | C Yes 💿 No    | Yes C No    | Active             |  |  |
| SICKBANK                                                                                                    | sick bank       | C Yes 💿 No    | O Yes 💿 No  | Active             |  |  |
| SICKLEA                                                                                                    | Sick Leave      | C Yes 💿 No    | Yes C No    | Active             |  |  |
|                                                                                                    |                 | C Mark C Mark | C Man C Min | A                  |  |  |

[ADM-AUC-HR-9549]

# **2. TIMESHEET REPORTS**

### 2.1. Summary by G/L–Error on Fiscal Year

Modified the error message displayed on the Timesheet Entry by G/L Report issued when releasing Timesheets for Processing. Prior to this update, if an account was found to be inactive, the message was not clear that the Fiscal Year being evaluated was from Module Control #6000 instead of from the default Fiscal Year of the accounting system.

Sometimes errors are issued when the HR Fiscal Year is still set to 2014 but a new account has been added to the FY2015 Chart. To address this error condition and properly process payroll in the current Fiscal Year, modify the Module Control parameter #6000 to read 2015 not 2014 (assuming that the current Fiscal Year is 2015 and the old year is 2014).

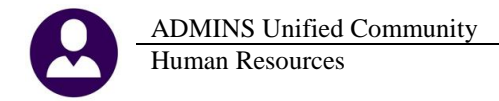

| <u>G</u> oto            |                 |             | Relea                 | ase Timesheets by Warrant            |  |
|-------------------------|-----------------|-------------|-----------------------|--------------------------------------|--|
| Actions                 |                 |             | Warrant<br>Check Date | <mark>111014</mark><br>10-Nov-2014   |  |
| 0 Summary Report-All    |                 |             |                       |                                      |  |
| 1 TSGroup GL Report-All | Timesheet Group | Description | 1                     |                                      |  |
| GL Report-All           |                 |             |                       |                                      |  |
| Warrant Summary-All     | TOWN -DPW       | PUBLIC WO   | RKS                   | 6 Run Summary Report Z Run GL Report |  |
|                         | TOWN -POL       | Police De   | partment              |                                      |  |
| 2 Approve All           | TOWN -TOWN      | TOWN        | •                     |                                      |  |
| <u>3</u> Re-Open All    |                 |             |                       |                                      |  |

Figure 1 GL Report – All

| 6238-HRWARRANT_EXP.REP Printed 28-Oct-2014 at 14:24:54                    | 4 by MARY                   |           |           | Page 1                                  |
|---------------------------------------------------------------------------|-----------------------------|-----------|-----------|-----------------------------------------|
| Town<br>Warrant Timesheet Br                                              | n of ADMINS<br>ntry Summary | y by GL A | ccount    |                                         |
| For Warrant Number: 902536 With Employee Names<br>Check Date: 13-Aug-2014 |                             |           |           |                                         |
| Emp # Employee Name Pay Code Description                                  | Hours                       | Days      | <br>Wages | Errors/Employee Total                   |
| 000379 PENNEY, TODD REGPA REGULAR                                         | 34.00                       |           | 1,422.13  | ,,,,,,,,,,,,,,,,,,,,,,,,,,,,,,,,,,,,,,, |
| 300-7255-51010                                                            | 38.00                       | .00       | 1,704.69  | * not active *                          |
| 300-CAPITAL PROJECTS FUNDS 7255-SAFE BOUTES TO SCHO<br>Figure 2 Before    | 38.00                       |           | 1.704.69  |                                         |
|                                                                           |                             |           |           |                                         |

| 070500 MOODY, KAREN B BIW ADJ Biweekly Adjustments | .00 | 1.50 | 322.20 |                                     |
|----------------------------------------------------|-----|------|--------|-------------------------------------|
| 1000-300-2320-120-04-01-51260                      | .00 | 1.50 | 322.20 | *Inactive in FY [see Mod Ctrl 6000] |

Figure 3 After

### 2.2. Summary by Department–Error on Fiscal Year

Modified the error message displayed on the Timesheet Entry by G/L Report issued when releasing Timesheets for Processing. Prior to this update, if an account was found to be inactive, the message was not clear that the Fiscal Year being evaluated was from Module Control #6000 instead of from the default Fiscal Year of the accounting system.

| [AUL] 6011-Release      | limesheets by Warr            | ant [mary]    |                     |             |             |     |              |              |        |           |             |
|-------------------------|-------------------------------|---------------|---------------------|-------------|-------------|-----|--------------|--------------|--------|-----------|-------------|
| File Edit Ledgers Purch | ase Orders Accounts           | Payable Fixed | Assets Human Resour | rces Budget | Collections | Tax | Motor Excise | Misc Billing | System | Help      |             |
| ва 🛃 н 🔸                | → м 🚝 🚟                       | ्र 🔳 🚠        |                     |             |             |     |              |              |        |           |             |
| Goto                    | Release Timesheets by Warrant |               |                     |             |             |     |              |              |        |           |             |
| Actions                 |                               |               | \@arrant            | 202576      |             |     |              |              |        |           |             |
|                         |                               |               | Chook Data          | 47.0        | 0044        |     |              |              |        |           |             |
|                         |                               |               | CHECK Date          | 13-Hug-     | -2014       |     |              |              |        |           |             |
|                         |                               |               |                     |             |             |     |              |              |        |           |             |
| 0 Summary Report-All    |                               |               |                     |             |             |     |              |              |        |           |             |
| 1 TSGroup GL Report-All | Timesheet Group               | Description   |                     |             |             |     |              |              |        |           | Status      |
| GL Report-All           |                               |               |                     |             |             |     |              |              |        |           |             |
| Warrant Summary-All     | SCHOOL-MACY                   | MACY SCHOOL   | -                   | 6 Run Sum   | mary Report | 1 7 | Run GL Repo  | rt           |        | 9 Approve | In-Progress |
|                         | SCHOOL-PJP                    | PRIMAVERA     |                     |             |             |     |              |              | _      |           | In-Progress |
| 2 Approve All           | SCHOOL-PRE                    | PRESCHOOL     |                     |             |             |     |              |              |        |           | In-Progress |
| 3 Re-Open All           |                               | CONTU COUNT   | 1                   |             |             |     |              |              |        |           | In-Progress |
| grooporrai              | COURSE STOL                   | CTOLL PROOF   |                     |             |             |     |              |              |        |           | Th Decess   |
| distance Courses        | punuuu-STHL                   | STHLLBROOK    |                     |             |             |     |              |              |        |           | TULLIORLess |
| 4 warrant Screen        |                               |               |                     |             |             |     |              |              |        |           |             |

Figure 4 Warrant Summary-All

ADMINS Unified Community Human Resources

| 6068-HRWARRANTTIMGRP_DEPT.REP           | Printed 28-Oct-2014 at 14:26:46 by MARY<br>Town of ADMINS<br>Timesheet Summary - Dept | t         |
|-----------------------------------------|---------------------------------------------------------------------------------------|-----------|
|                                         | For Warrant Number: 9025                                                              | 36        |
| Expense Account                         |                                                                                       | <br>Wages |
| , , , , , , , , , , , , , , , , , , , , |                                                                                       | <u></u>   |
| 1000-300-2320-120-03-00-51260 9         | SPEECH/OT/MED-THERAPEUTIC-SOUTH                                                       | .00       |
| 1000-300-2320-120-04-01-51260           |                                                                                       | 322.20    |
| 1000-300-2320-126-09-00-51260 E         | 3CBA -AUTISM COORDINATOR                                                              | 5,422.08  |
| 1000-300-2330-147-09-00-51480 D         | OCUTECH OPERATOR                                                                      | 1,697.58  |
| 1000-300-2351-100-09-00-51210 P         | PROF DEV SALARY-DIRECTOR                                                              | 3,875.81  |
| Figure 5 Before                         |                                                                                       |           |
| 6068-HRWARRANTTIMGRP_DEPT.REP           | Printed 28-Oct-2014 at 14:33:46 by MARY                                               |           |
| —                                       | Town of ADMINS                                                                        |           |
|                                         | Timesheet Summary - Dept                                                              |           |
|                                         | For Warrant Number: 902536                                                            |           |

Wages Expense Account 1000-300-2210-100-12-00-51210 PRIN SALARY - MIDDLE 5,934.80 1000-300-2305-120-05-00-51260 SPED TEACHERS - STALL .00 1000-300-2320-120-03-00-51260 SPEECH/OT/MED-THERAPEUTIC-SOUTH .00 1000-300-2320-120-04-01-51260 \* invalid#. See Mod Control #6000 & Chart \* 322.20 \*\*\*\* 1000-300-2320-126-09-00-51260 BCBA -AUTISM COORDINATOR 5,422.08 1000-300-2330-147-09-00-51480 DOCUTECH OPERATOR 1,697.58

Figure 6 After

[ADM-AUC-HR- 9554]

# **3. BILLING AND INVOICING**

### 3.1. Printed Invoice Appearance

The standard billing invoice was enhanced for readability with dollar signs, placement of the customer number on the billing address, and a note for the type of invoice. The lines on the invoice were positioned to allow more records to print on each page.

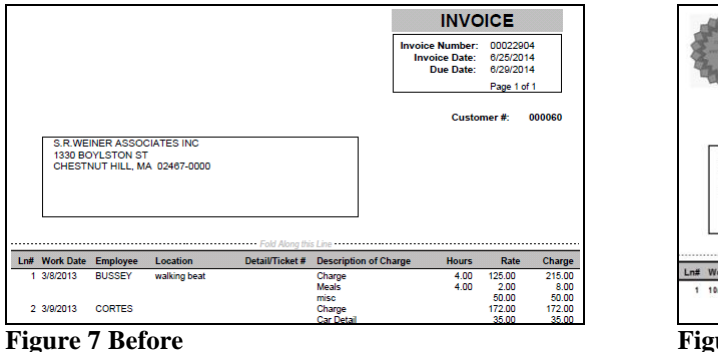

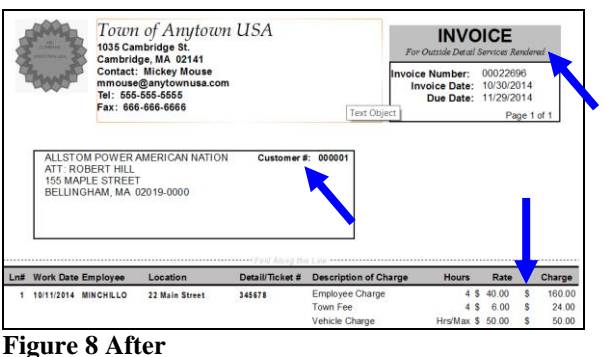

[ADM-AUC-HR-9550 & 9555]

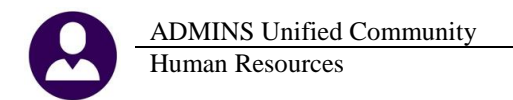

# 4. QUARTERLY PROCESSING

#### 4.1. CT Quarterly Reporting

An issue with the naming of the output file has been corrected.

[ADM-AUC-HR-9556]

# **5. SPECIAL PROCESSING**

#### 5.1. Benefit Statements

ADMINS, Inc. is pleased to announce a new feature for your employees: Benefit Statements. Before you begin, please familiarize yourself with the user guide by clicking on Human Resources > Help Reference Library > Special Processing > Benefit Statements. To access Benefit Statements, select Human Resources > Special Processing > Benefit Statements. If you want assistance in setting up this feature, please contact support@admins.com.

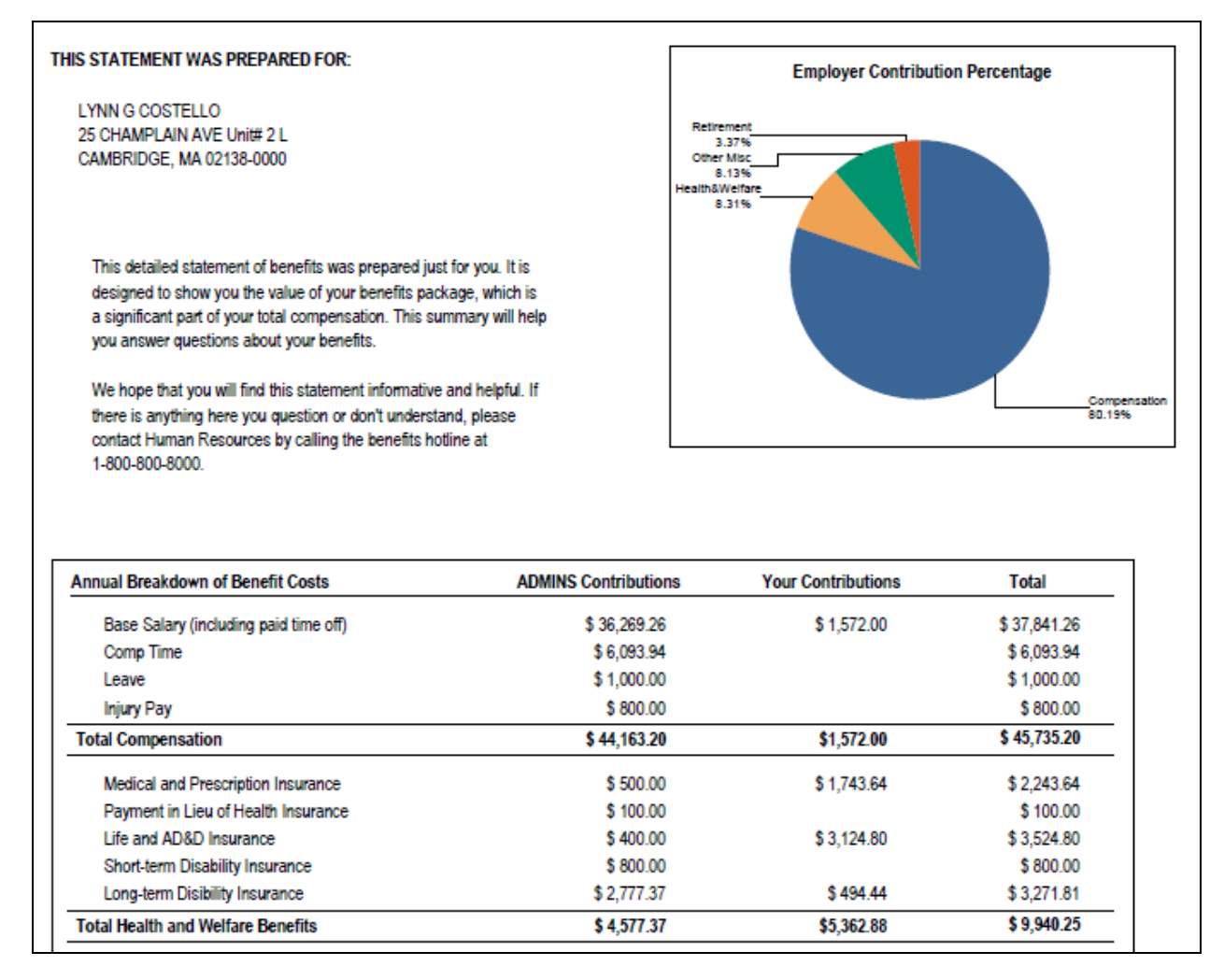

[ADM-AUC-HR-9540

# 6. REPORTS

### 6.1. Employee Profile Card

When requesting multiple employee profile cards, information from the first employee was printing on subsequent profile cards for other employees run in the same batch; this was corrected. In addition, the informational message is now suppressed if an employee does not have additional history on file for Accounting and Positions. To access this report, select Human Resources > Reports > Report Library > By Employee > #6724 Employee Profile Cards.

| EMPLOYEE PROFILE CARD                                                                                                    |                                                                                    |                                                                                                   |  |  |
|----------------------------------------------------------------------------------------------------|------------------------------------------------------------------------------------|---------------------------------------------------------------------------------------------------|--|--|
| ENDLOYEE 000000                                                                                                    | No of ol oco lory                                                                  | Province Proto                                                                                    |  |  |
| +                                                                                                    | Mailing Address                                                                    | -++                                                                                               |  |  |
| POWERS, LYNN M<br>  305 LINCOLN STREET<br>  CAMBRIDGE MA 02138-0000                                                                                 | POWERS, LYNN M<br>  305 LINCOLN STREET<br>  CAMBRIDGE MA 02138-0000                | SS# : 001-10-1009  <br>  Gender: Female  <br>  D.O.B: 08-Aug-1962                                 |  |  |
|                                                                                                    | 1                                                                                  | Previous Name: JONES  <br>  Race: Caucasian                                                       |  |  |
| Contact Information                                                                                                    | Tax Withholdings                                                                   |                                                                                                   |  |  |
| <pre></pre>                                                                                                    | + +                                                                                | rempts  <br>3  <br>3  <br>1                                                                       |  |  |
| Positions                                                                                                    | + +                                                                                | ** More Position History on File **                                                               |  |  |
| <br>  Position Description<br>  S012TEASST5-01 EMMS TEACHER                                                                                         | Pay<br>Bargaining Unit Group Schedule Grade Ste<br>MTA-26 26 M15 4 11              | Position EEO/Original  <br>p FTE Hire Date Terminated Hire Date  <br>1.00 02-Sep-1986 02-Sep-1986 |  |  |
| Added Wages                                                                                                    |                                                                                    |                                                                                                   |  |  |
| Position Code - Description<br>  S012TEASST5-01 LNG MTRS longevity - mtrs repor                                                                     | Start Stop Amoun<br>ting 22-Jul-2014 65.5                                          | nt I<br>50 I                                                                                      |  |  |
| +<br>Leave Balances                                                                                                    |                                                                                    | +                                                                                                 |  |  |
| +<br>  Code - Description Begin                                                                                                    | Balance Accruals Taken Fo                                                          | orfeit Prior YR Balance                                                                           |  |  |
| Hrs<br>  PERSONAL Personal<br>  SICKLEA Sick Leave                                                                                                  | Days Hrs Days Hrs Days Hrs<br>10.00 9.50<br>129.75 75.00 55.75                     | Days Hrs Days Hrs Days  <br>.50  <br>149.00                                                       |  |  |
| Salary History                                                                                                    | ** Shows                                                                           | 3 3 Positions (last salary for each) **                                                           |  |  |
| +<br>  Position Effective BargainingUnit Sche<br>  S012TEASST5-01 22-Aug-2013 MTA-26 M15                                                            | dule Grade Step FTE Annual<br>4 11 1.00 71,899.00                                  | Period Daily Hourly  <br>2,765.35 276.54 65.1300                                                  |  |  |
| +Accounting                                                                                                    | ** Shows 3 Posi                                                                    | itions (one acctg line per position) **                                                           |  |  |
| +<br>  Position Account<br>  S012TEASST5-01 1000-300-2305-110-12-00-51260                                                                           | SalaryPer BenefitPer<br>Pay Per Pay Per Up to \$ Start Date E<br>100.0000 100.0000 | nd Date Actual Amount Encumb Amt                                                                  |  |  |
| +<br>Deductions                                                                                                    |                                                                                    | +                                                                                                 |  |  |
| +                                                                                                    | Additions<br>Amount Amount Star<br>CHER                                            | al<br>tt Stop PreTax I                                                                            |  |  |
| AN-LIN LINCOLN INVESTMENT 15-Sep-2012<br>  DIRDEP DIRECT DEPOSIT 25-Jul-2012                                                                        | <br>135.00 15-Sep-201<br>999,999.99                                                | 12 Y I                                                                                            |  |  |
| EFTSV1 EFT SAVINGS 01-May-2014<br>  MEDI MEDICARE 02-3ep-1986<br>  MTPM11 MASS TCH PEN 11% 02-3ep-1986<br>  UD-PR0 TEACHERS' DUES 26 WE 02-Sep-1986 | 200.00 01-May-201<br>1.4500%<br>11.0000%<br>28.30                                  | 14 I<br>Y I<br>Y I                                                                                |  |  |
| <br>+                                                                                                    |                                                                                    | <br>                                                                                              |  |  |

[MAN-SUP-SAPLAUC-205]

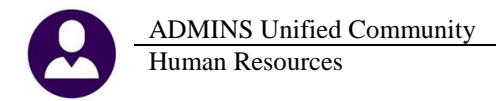

# 6.2. Paycheck Cost Code Report

The Paycheck Cost Code Report (#6802) was corrected to allow specifying Categories and Pay Groups simultaneously when run to Excel. In the example, the cost code BC was selected for a single Pay Group.

| 🔣 Task 6802: Paycheck Cost Code Report by Emp                                                                                          | 🔣 Task 6802: Paycheck Cost Code Report by Employee / Cost Code |  |  |  |  |  |  |
|----------------------------------------------------------------------------------------------------|----------------------------------------------------------------|--|--|--|--|--|--|
| Paycheck Cost Code Report - By Emplo<br>** EXCEL LINE LIMITS **<br>Do not choose DETAIL if you are<br>selecting ALL employees in EXCEL | yee/Cost Code                                                  |  |  |  |  |  |  |
| Required: Check Date Range (mmddyyyy)                                                                                                  | From: 11012012 To: 12312012                                    |  |  |  |  |  |  |
| Optional: Enter up to 9 Employee#                                                                                                    | Edit 0 values:                                                 |  |  |  |  |  |  |
| Optional: Enter up to 9 Warrant#'s                                                                                                    | Edit 0 values:                                                 |  |  |  |  |  |  |
| Optional: Enter up to 9 Categories                                                                                                    | Edit 1 values: BC,                                             |  |  |  |  |  |  |
| Optional: Enter up to 9 Cost Codes                                                                                                    | Edit 0 values:                                                 |  |  |  |  |  |  |
| Optional: Enter up to 9 Entity Codes                                                                                                   | Edit 0 values:                                                 |  |  |  |  |  |  |
| Optional: Enter up to 9 Pay Groups                                                                                                    | Edit 1 values: 12 MTH,                                         |  |  |  |  |  |  |
| Print Report as:                                                                                                    | C Summary C Detail                                             |  |  |  |  |  |  |
| Run as © Preview C Print C PDF C Excel<br>If Printing use Duplex © Yes C No<br>Lookup OK Cancel Clear All                              |                                                                |  |  |  |  |  |  |

Figure 9 Selecting a Category and a Pay Group

| - 4 | A            | В                  | C        | D                        | E        | F           | G            | Н            |
|-----|--------------|--------------------|----------|--------------------------|----------|-------------|--------------|--------------|
| 1   | Print repo   | rt as: Detail      |          |                          |          |             |              |              |
| 2   | Checks Dat   | ed: 11012012 to 12 | 312012   |                          |          |             |              |              |
| 3   | Category: 'E | BC'                |          |                          |          |             |              |              |
| 4   | Pay Group:   | '12 MTH'           |          |                          |          |             |              |              |
| 5   |              |                    |          |                          |          |             |              |              |
| 6   | Employee     | Name               | CostCode | Date                     | Category | Description | Employee Amt | Employer Amt |
| 7   | 000721       | HODNE, MARIE F     | ER BC S  | 07-Nov-2012              | BC       | BLUE CROSS  | 0.00         | 168.00       |
| 8   | 000721       | HODNE, MARIE F     | ER BC S  | 14-Nov-2012              | BC       | BLUE CROSS  | 0.00         | 168.00       |
| 9   | 000721       | HODNE, MARIE F     | ER BC S  | 21-Nov-2012              | BC       | BLUE CROSS  | 0.00         | 168.00       |
| 10  | 000721       | HODNE, MARIE F     | ER BC S  | 28-Nov-2012              | BC       | BLUE CROSS  | 0.00         | 168.00       |
| 11  | 000721       | HODNE, MARIE F     | ER BC S  | 05-Dec-2012              | BC       | BLUE CROSS  | 0.00         | 168.00       |
| 12  | 000721       | HODNE, MARIE F     | ER BC S  | 12-Dec-2012              | BC       | BLUE CROSS  | 0.00         | 570.00       |
| 13  | 000721       | HODNE, MARIE F     | ER BC S  | EMPLOYER HMO SGL 12MTH   | BC       | BLUE CROSS  | 0.00         | 1,410.00     |
| 14  |              |                    |          |                          |          |             |              |              |
| 15  | 000721       | HODNE, MARIE F     | HMOBI    | 07-Nov-2012              | BC       | BLUE CROSS  | 32.75        | 0.00         |
| 16  | 000721       | HODNE, MARIE F     | HMOBI    | 14-Nov-2012              | BC       | BLUE CROSS  | 32.75        | 0.00         |
| 17  | 000721       | HODNE, MARIE F     | HMOBI    | 21-Nov-2012              | BC       | BLUE CROSS  | 32.75        | 0.00         |
| 18  | 000721       | HODNE, MARIE F     | HMOBI    | 28-Nov-2012              | BC       | BLUE CROSS  | 32.75        | 0.00         |
| 19  | 000721       | HODNE, MARIE F     | HMOBI    | 05-Dec-2012              | BC       | BLUE CROSS  | 32.75        | 0.00         |
| 20  | 000721       | HODNE, MARIE F     | HMOBI    | 12-Dec-2012              | BC       | BLUE CROSS  | 32.75        | 0.00         |
| 21  | 000721       | HODNE, MARIE F     | HMOBI    | 19-Dec-2012              | BC       | BLUE CROSS  | 32.75        | 0.00         |
| 22  | 000721       | HODNE, MARIE F     | HMOBI    | 26-Dec-2012              | BC       | BLUE CROSS  | 32.75        | 0.00         |
| 23  | 000721       | HODNE, MARIE F     | HMOBI    | HMO BLUE IND 12MTH SCHOO | BC       | BLUE CROSS  | 262.00       | 0.00         |
| 24  | 000704       |                    |          |                          |          |             |              |              |
| 25  | 000721       | HOUNE, MARIE F     |          |                          |          |             | 262.00       | 1,410.00     |

Figure 10–Excel results

[ADM-AUC-HR-9542]

#### 6.3. 6187 – Warrant Listing

Added a new warrant summary report to the **Paycheck/Other** report library in Human Resources. This report will assist in the reconciliation of cash. Enter a check date range; up to nine Warrant numbers and Bank Codes are optional entries. To run this report, select **Human Resources** ▶ **Reports** ▶ **Reports Library** ▶ **By Paychecks/Other** ▶ **6187 Payroll Warrant List.** The prompt and a sample shown below are for warrants from January 2014.

| Çoto                                                                        | Report Library Paycheck                                                                                                    | (s/Othe                                                                                                    | er                                                                 |
|-----------------------------------------------------------------------------|----------------------------------------------------------------------------------------------------|----------------------------------------------------------------------------------------------------|--------------------------------------------------------------------|
| Actions<br>Actions<br>1 By Engloyee<br>2 By Postion<br>4 By Paychecks/Other | Report Name<br>6789-EED Reports<br>7225-Benefit Categories<br>6464-Enployee Conversion Demographics<br>6463-Tables Audit Reports<br> | Sample<br>Sample<br>Sample<br>Sample<br>Sample<br>Sample<br>Sample<br>Sample<br>Sample<br>Sample<br>Sample<br>Sample<br>Sample<br>Sample | Run<br>Run<br>Run<br>Run<br>Run<br>Run<br>Run<br>Run<br>Run<br>Run |
| $\rightarrow$                                                               | 7600-Register of U/S Uncleared Checks<br>6187-Payroll Warrant List                                                                   | Sample<br>Sample                                                                                                    | Run                                                                |

| 💶 Task 6187: Payroll Warrant List                                             | ×                                 |  |  |  |
|-------------------------------------------------------------------------------|-----------------------------------|--|--|--|
| Payroll Warrant List                                                          |                                   |  |  |  |
| Required: Check Date Range (mmddyyyy)                                         | From: 01-Jan-2014 To: 31-Jan-2014 |  |  |  |
| Optional: Enter up to 9 Warrant#'s                                            | Edit 0 values:                    |  |  |  |
| Optional: Enter up to 9 Bank Codes                                            | Edit 0 values:                    |  |  |  |
| Run as ro Preview C Print C PDF C Excel<br>Il Printing use Duplex ro Yes C No |                                   |  |  |  |
| Lookup                                                                        | OK Cancel Clear All               |  |  |  |

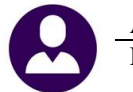

ADMINS Unified Community Human Resources

| ×        | HR_Warr        | ant_List    | ing_THERESA[ | 1].×ml       |                    |              | 23 |
|----------|----------------|-------------|--------------|--------------|--------------------|--------------|----|
|          | A              | В           | С            | D            | E                  | F            | -  |
| 1        | <u>Warrant</u> | <u>Bank</u> | Check Date   | Check Amount | Net Direct Deposit | Cash Arnount |    |
| 2        | 902458         | PAYR        | 1/1/2014     | 21,070.56    | 487,290.39         | 514,089.96   |    |
| 3        | 902462         | PAYR        | 1/1/2014     | 13,576.71    | 106,595.96         | 131,782.67   |    |
| 4        | 902463         | PAYR        | 1/15/2014    | 15,915.27    | 476,792.53         | 498,436.81   |    |
| 5        | 902464         | PAYR        | 1/1/2014     | 6,526.12     | 45,928.32          | 54,327.16    |    |
| 6        | 902465         | PAYR        | 1/8/2014     | 13,012.46    | 117,987.22         | 142,609.68   |    |
| 7        | 902466         | PAYR        | 1/8/2014     | 6,196.15     | 41,206.10          | 49,304.11    |    |
| 8        | 902468         | PAYR        | 1/15/2014    | 6,784.25     | 41,992.23          | 50,656.48    |    |
| 9        | 902469         | PAYR        | 1/15/2014    | 11,876.24    | 116,851.67         | 140,337.91   |    |
| 10       | 902470         | PAYR        | 1/29/2014    | 18,841.34    | 484,151.77         | 508,822.12   |    |
| 11       | 902471         | PAYR        | 1/22/2014    | 8,883.04     | 58,471.34          | 69,299.38    |    |
| 12       | 902472         | PAYR        | 1/22/2014    | 11,843.62    | 103,662.12         | 126,665.74   |    |
| 13       | 902474         | PAYR        | 1/29/2014    | 13,519.01    | 127,017.57         | 152,146.58   |    |
| 14       | 902475         | PAYR        | 1/29/2014    | 8,394.53     | 54,668.41          | 65,007.94    |    |
| 15       |                |             | Grand Total  | 156,439.30   | 2,262,615.63       | 2,503,486.54 |    |
| 16<br> ₹ | < ► H [ ]      | Irwarli     | st 🖉         |              |                    |              | :  |

**Figure 11 Excel Sample Output** 

[ADM-AUC-HR-9541]

# **7. SITE SPECIFIC**

### 7.1. CT TRB Reporting Calculation

Earnable wages were not calculated correctly for the edit report and export file. This was corrected. To access this report, select Human Resources > Site Specific > CT TRB Reporting.

For employees less than 1.0 FTE, the calculation is now annual salary divided by FTE divided by 10. The example employee has an annual salary of \$36,106, is a .5 FTE and is paid once per month for ten months:

The period salary is  $36,106 \div 10$  or 3610.60. The earnable salary is  $36,106 \div .5 \div 10$  or 7,221.20.

| Entity:<br>Employer<br>Employer<br>Period Er<br>Export Fi<br>Trailer F | ID: 0<br>Name:<br>Iding:<br>.le Lo<br>Record | 00<br>ADMI<br>31-J<br>catio<br>File | NS INC.<br>Man-2013<br>m: \\TSCLIENT\C\ADMINS\LUANN.D<br>Name: 20130122.000 | AT     |             |                                                   |                |                          |                        |       |             |        |
|------------------------------------------------------------------------|----------------------------------------------|-------------------------------------|-----------------------------------------------------------------------------|--------|-------------|---------------------------------------------------|----------------|--------------------------|------------------------|-------|-------------|--------|
|                                                                        |                                              |                                     |                                                                             |        |             |                                                   |                |                          |                        |       |             |        |
| SS#                                                                    | Em                                           | pl#                                 | Name                                                                        | Gender | DOB         | Address / E-mail                                  | Phone          | Pensionable<br>Annual/10 | Earnable<br>Ann/10*FTE | FTE   | Regular Amt | Health |
|                                                                        |                                              |                                     |                                                                             |        |             |                                                   |                |                          |                        | ===== |             |        |
| 001-10-27                                                              | 58 01                                        | 0035                                | YOUKILIS, LYNN                                                              | F      | 01-Jan-1957 | 7 FIELD DR.<br>CAMBRIDGE, MA 02138-0000           | (508) 643-3961 | 6,956.20                 | 6,956.20               | 1.00  |             |        |
| 001-10-27                                                              | 259 01                                       | 0036                                | JOHNSON, KAREN S.                                                           | F      | 30-0ct-1969 | 12 CARYVILLE CROSSING<br>CAMBRIDGE, MA 02138-0000 | (508) 657-2727 | 3,610.60                 | 1,805.30               | . 50  | >           |        |

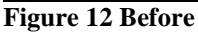

| Entity:  |       |         |                                 |        |             |                          |                |             |            |      |             |        |
|----------|-------|---------|---------------------------------|--------|-------------|--------------------------|----------------|-------------|------------|------|-------------|--------|
| Employer | r ID: | 000     |                                 |        |             |                          |                |             |            |      |             |        |
| Employer | r Nai | ne: ADE | INS INC.                        |        |             |                          |                |             |            |      |             |        |
| Period 1 | Endir | ng: 31- | Jan-2013                        |        |             |                          |                |             |            |      |             |        |
| Export 1 | File  | Locati  | on: \\TSCLIENT\C\ADMINS\LUANN.I | DAT    |             |                          |                |             |            |      |             |        |
| Trailer  | Reco  | ord Fil | e Name: 20130122.000            |        |             |                          |                |             |            |      |             |        |
|          |       |         |                                 |        |             |                          |                |             |            |      |             |        |
|          |       |         |                                 |        |             |                          |                | Bongiopoblo | Formahla   |      |             |        |
| SS#      |       | Empl#   | Name                            | Gender | DOB         | Address / E-mail         | Phone          | Annual/10   | Ann/FTE/10 | FTE  | Regular Amt | Health |
|          |       |         |                                 |        |             |                          |                |             |            |      |             |        |
| 001-10-2 | 2758  | 010035  | YOUKILIS, LYNN                  | F      | 01-Jan-1957 | 7 FIELD DR.              | (508) 643-3961 | 6,956.20    | 6,956.20   | 1.00 |             |        |
|          |       |         |                                 |        |             | CAMBRIDGE, MA 02138-0000 |                |             |            |      |             |        |
|          |       |         |                                 |        |             |                          |                |             |            |      |             |        |
| 001-10-3 | 2759  | 010036  | JOHNSON, KAREN S.               | F      | 30-0ct-1969 | 12 CARYVILLE CROSSING    | (508) 657-2727 | 3,610.60    | 7,221.20   | . 50 | >           |        |
| 1        |       |         |                                 |        |             | CAMBRIDGE, MA 02138-0000 |                |             |            |      | -           |        |
|          |       |         |                                 |        |             |                          |                |             |            |      |             |        |

**Figure 13 After** 

[MAN-SUP-SAPLAUC-251]

Release Notes – Version 5.3

December 2014

#### 7.2. Massachusetts Teacher's Retirement (MTR)

The last line of the MTR file was not coming out properly. This was corrected.

[ADM-AUC-HR-9551]

### 8. TABLES

#### 8.1. Bank Table

**ADMINS Unified Community** 

Human Resources

A new **Miscellaneous Billing Module** is currently under development, and to accommodate its use, an additional tab was added to the bank code table. The new tab is on the right side of the **Bank Codes Table** and may be accessed via any of the following methods:

Ledgers Account Maintenance Bank Codes Accounts Payable Tables Bank Codes Human Resources Tables Bank Codes

This table allows the user to enter a specific bank account number and type. The screen also displays the last check # used.

| Maintain Bank Codes                                                                                                    |                                                                                                    |
|----------------------------------------------------------------------------------------------------|----------------------------------------------------------------------------------------------------|
| Bank Name ABA# (0000-0000-0 ABA Numerator ABA Denominator                                                                                                    |                                                                                                    |
| Address 1         Direct Deposit Only           Address 2         Cash Book Bank         Process B (i)           Cash Book Bank         Direct Deposit Only         Cash Book Bank         Imprest Account           Only         State         Zip Code (00000-0000         Christ B (i)         Christ B (i)         Christ B (i) |                                                                                                    |
| stationes hyper 14 Before                                                                                                    | stocourts Pryster Stocourts Pryster. ACH Statem Resources Itumen Resources. ACH SCOREdues Attac Barry Figure 15 After |
| 4-Accounts Payable 5-Accounts Payable-ACH 6-Human Resou                                                                                                    | rces Human Resources-ACH <u>7</u> -Collections <u>8</u> -Misc Billing                                                 |
| Misc Billing Category Account Used Bank Account# Type                                                                                                    |                                                                                                    |

[ADM-AUC-SY-7829]

# 9. MAINTENANCE

#### 9.1. Position Maintenance

Prior to the software update users were not able to enter accounts for which they had **read** access. This has been changed. If the user has **read** or **write** access to an account, they can enter it on this screen. To access this screen, select **Human Resources** > **Maintenance** > **Position Maintenance**.

[ADM-AUC-HR-9544]

### **10. HELP REFERENCE LIBRARY**

#### **10.1.** New or Updated Documentation

The following new or updated documentation was added to the Help Reference Library.

 SPECIAL PROCESSING
 Benefit Statements Document Billing and Invoicing Document
 YEAR END PROCESSING
 2014 General Instructions for Forms W-2 2014 General Instructions for Forms 1099R